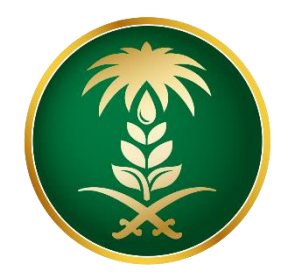

# وزارة البيئة والمياه والزراعة Ministry of Environment Water & Agriculture

المملكة العربية السعودية Kingdom of Saudi Arabia

الإدارة العامة لتقنية المعلومات

دليل استخدام طلب ترقيم الأبل

| طلب ترقيم الأبل                                                                                                    | اسم الخدمة                         |
|----------------------------------------------------------------------------------------------------|------------------------------------|
| اساسية                                                                                                    | نوع الخدمة                         |
| افراد                                                                                                    | نوع الخدمة حسب المستفيد            |
| رئيسية                                                                                                    | تصنيف الخدمة                       |
| وزارة البيئة والمياه والزراعة                                                                                                   | الجهة المقدمة للخدمة               |
| مجانية                                                                                                    | رسوم تقديم الخدمة                  |
| تكاملية                                                                                                    | مستوى نضج الخدمة الحالي            |
| تكاملية                                                                                                    | اعلى مستوى لنضج الخدمة             |
| البوابة الإلكترونية                                                                                                    | قنوات تقديم الخدمة                 |
| https://www.mewa.gov.sa/ar/eServices/Pages/default.aspx                                                                         | رابط لبوابة الخدمات                |
| https://app.mewa.gov.sa/AnimalNum/user/login                                                                                    | رابط الخدمة                        |
| <ol> <li>البطاقة الصحية "إن لزم."</li> <li>الإفصاح عن عدد الابل.</li> <li>رقم الجوال</li> <li>تحديد موقع تواجد الأبل</li> </ol> | متطلبات وشروط الحصول<br>على الخدمة |

## 1. الخدمة في سطور:

تسمح هذة الخدمة للمستفيدين (أفراد) بطلب ترقيم الإبل إلكترونياً.

### 2. الشاشات:

- 1- شاشة تسجيل الدخول
  - 2- تحديد الخدمة
- 3- تعبئة نموذج الخدمة

### 3. خطوات استخدام الخدمة:-

الدخول على صفحة الوازرة ثم استعراض الخدمات الالكترونية، ثم الضغط على الخدمة من خدمات الثروة الحيوانية كما يظهر بالشكل التالي واختيار الخدمة المراد طلبها:

| طلب سحب عينات من الحيوانات | د المعنون المعنون المحمون المعمونية المعمونية المعمونية المعمونية المعامة المحمونة المعامية المعامية معامية معامية معامية معامية معامية معامية معامية معامية معامية معامية معامية معامية معامية معامية معامية معامية معامية معامية معامية معامية معامية معامية معامية معامية معامية معامية معامية معامية معامية معامية معامية معامية معامية معامية |                                                      | طلب إحدار البطاقة الحدية البيطرية |
|----------------------------|----------------------------------------------------------------------------------------------------|------------------------------------------------------|-----------------------------------|
| 2] زيارة الرابط الإنكتروني | كا زيارة الرابط الإلكتروني                                                                                                    | 🛛 زيارة الرابط الإلكتروني                            | كا زيارة الرابط الإنكتروني        |
| طلب اذن إستيراد طيور حية   | کی<br>طلب نقل البطاقة الصحية البيطرية                                                                                                    | کی البیادة البیطریة طلب موعد لزیارة العیادة البیطریة | ے۔<br>طلب موعد تحصین              |
| 🛛 زيارة اليابط الإلكتروني  | 🔀 زيارة الزابط الإلكتروني                                                                                                    | يبارة الرابط الإلكتروني                              | 🛛 زيارة الرابط الإلكتروني         |
|                            | ۲ ۲ <p< th=""><th></th><th>اللہ کی الاہل</th></p<>                                                                                                    |                                                      | اللہ کی الاہل                     |
|                            | يارة الرابط الإلكتروني                                                                                                    | كا زيارة الرابط الإلكتروني                           | كا زيارة الرابط الإلكتروني        |

ثم الضغط على طلب الخدمة

#### وصف الخدمة

تجديد ترخيص جهات التوثيق الخاصة (المحلية والأجنبية) وفقاً لنظام الزراعة العضوية ولائحته التنفيذية بالمملكة العربية السعودية.

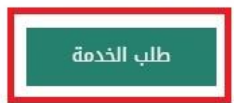

بعد الضغط على زر طلب الخدمة يتم عرض شاشة تسجيل الدخول ، ادخال رقم الهوية و كلمة المرور

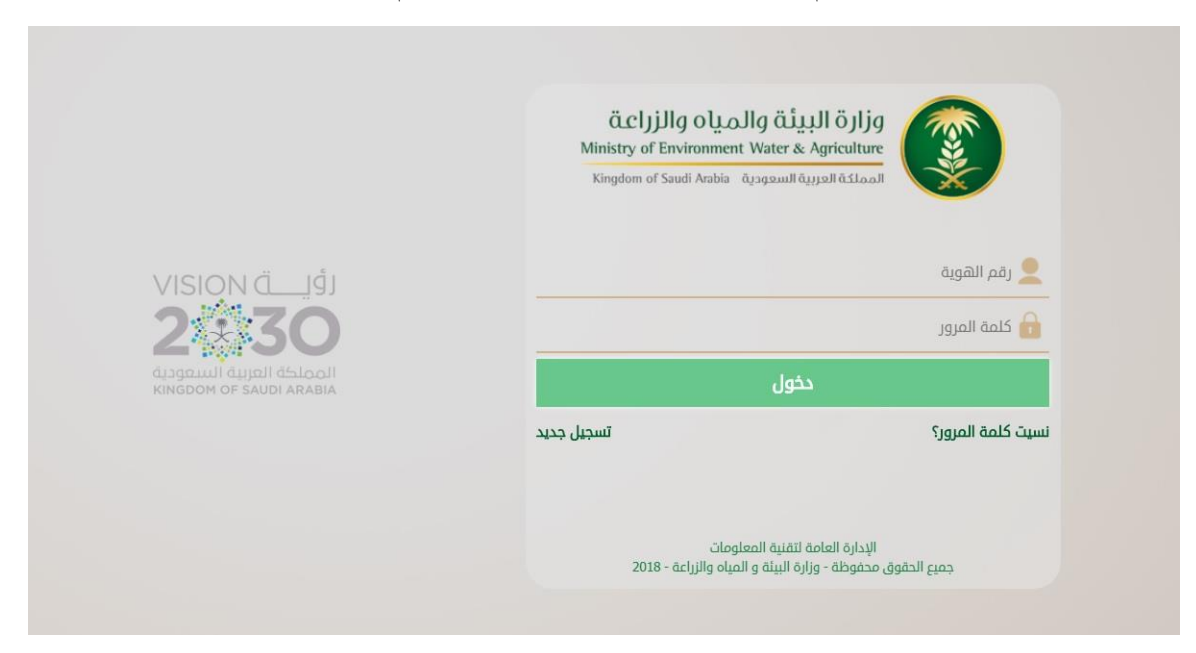

إذا لم يكن المستخدم مسجل بالنظام، ادخال رقم الهوية وتاريخ الميلاد والضغط على تحقق

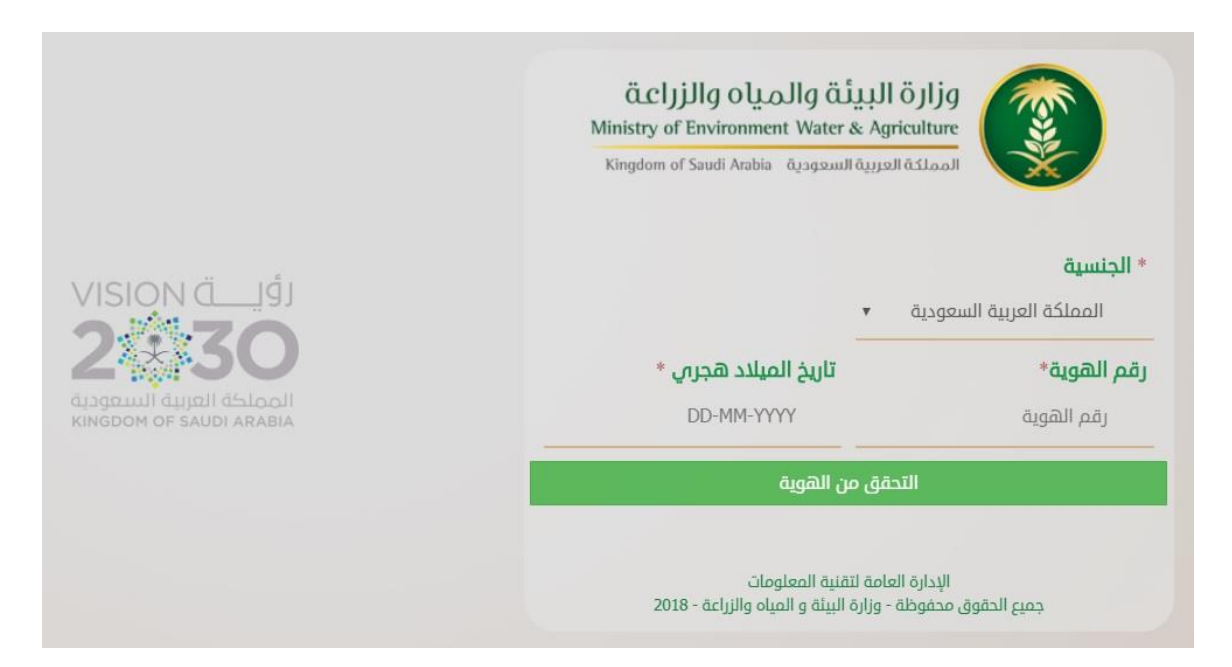

بعد التحقق من الهوية يتم تعبئة البيانات المطلوبة والضغط على تسجيل

|                                                     | ق البيئة والمياه والزراعة<br>Ministry of Environment Water & Agricu       |                                             |
|-----------------------------------------------------|---------------------------------------------------------------------------|---------------------------------------------|
|                                                     | Kinguoni or Saudi Anabia - djagsani daysen da                             |                                             |
|                                                     | ▼ ä                                                                       | * <b>الجنسية</b><br>المملكة العربية السعودي |
| 2*50                                                | تاريخ الميلاد هجري *                                                      | رقم الهوية*                                 |
| المملكة العربية السعودية<br>KINGDOM OF SAUDI ARABIA |                                                                           |                                             |
|                                                     | الاسم الثاني*                                                             | الاسم الاول*                                |
|                                                     |                                                                           |                                             |
|                                                     | اسم العائلة*                                                              | الاسم الثالث*                               |
|                                                     |                                                                           |                                             |
|                                                     | البريد الإلكتروني                                                         | رقم الجوال *                                |
|                                                     | البريد الإلكتروني                                                         | 05                                          |
|                                                     |                                                                           | متال : 0501234567                           |
| A char                                              | A rain                                                                    | <b>کلمة المرور*</b><br>کلمه المرور          |
|                                                     | تسجيل جديد                                                                |                                             |
| ALA                                                 | تسجيل الدخول                                                              | 2                                           |
|                                                     | رة العامة لتقنية المعلومات<br>بظة - وزارة البيئة و المياه والزراعة - 2018 | الإدار<br>جميع الحقوق محفو                  |

تظهر الشاشة الرئيسية، ثم الضغط على طلب جديد وتعبئة البيانات المطلوبة والضغط على إضافة طلب جديد

بعد ذلك يتم تدقيق الطلب و من ثم اعتماده من قبل الجهة

| نقل ملکیة | <b>گا</b><br>قائمة الطلبات | <del>ت</del><br>طلب جدید    | <b>گ</b><br>الحیوانات |
|-----------|----------------------------|-----------------------------|-----------------------|
|           |                            |                             |                       |
|           |                            | الك فسطط سلمك سلمك          | اضافة طلب جديد للما ( |
|           |                            | عدد الحيوانات *             |                       |
|           | 5 <u></u>                  | عدد الحيوانات               |                       |
|           |                            | المدينة *                   |                       |
|           |                            | ▼ فرع منطقة الرياض          |                       |
|           |                            | المكتب *                    |                       |
|           |                            | ◄ اختر المكتب               |                       |
|           |                            | الفرع الذي تتبع له *        |                       |
|           |                            | ▼ اختر الفرع                |                       |
|           |                            | العنوان التفصيلي - المركز * |                       |
|           |                            | العنوان التفصيلى            |                       |
|           | ~                          |                             |                       |
|           | <u>»</u>                   |                             |                       |
|           |                            |                             |                       |
|           | طلب جدید                   | إضافة ا                     |                       |

بعد التقديم على الطلب يتم خروج شخص من اقرب فرع من العيادة البيطرية لمقدم الطلب لترقيم الأبل